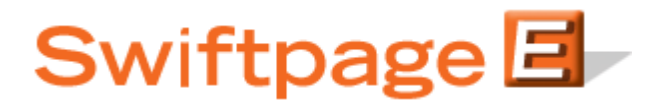

**Quick Start Guide to:** 

## **Creating and Using List Updater Surveys**

A List Updater survey is used to update the contact information in your List Manager database. This Quick Start Guide details how to create and implement a List Updater survey.

- 1. Go to www.Swiftpage.com.
- 2. Enter your account details at the top of the screen and click Submit.
- 3. Once you are on the Swiftpage Connect Portal, click Surveys.

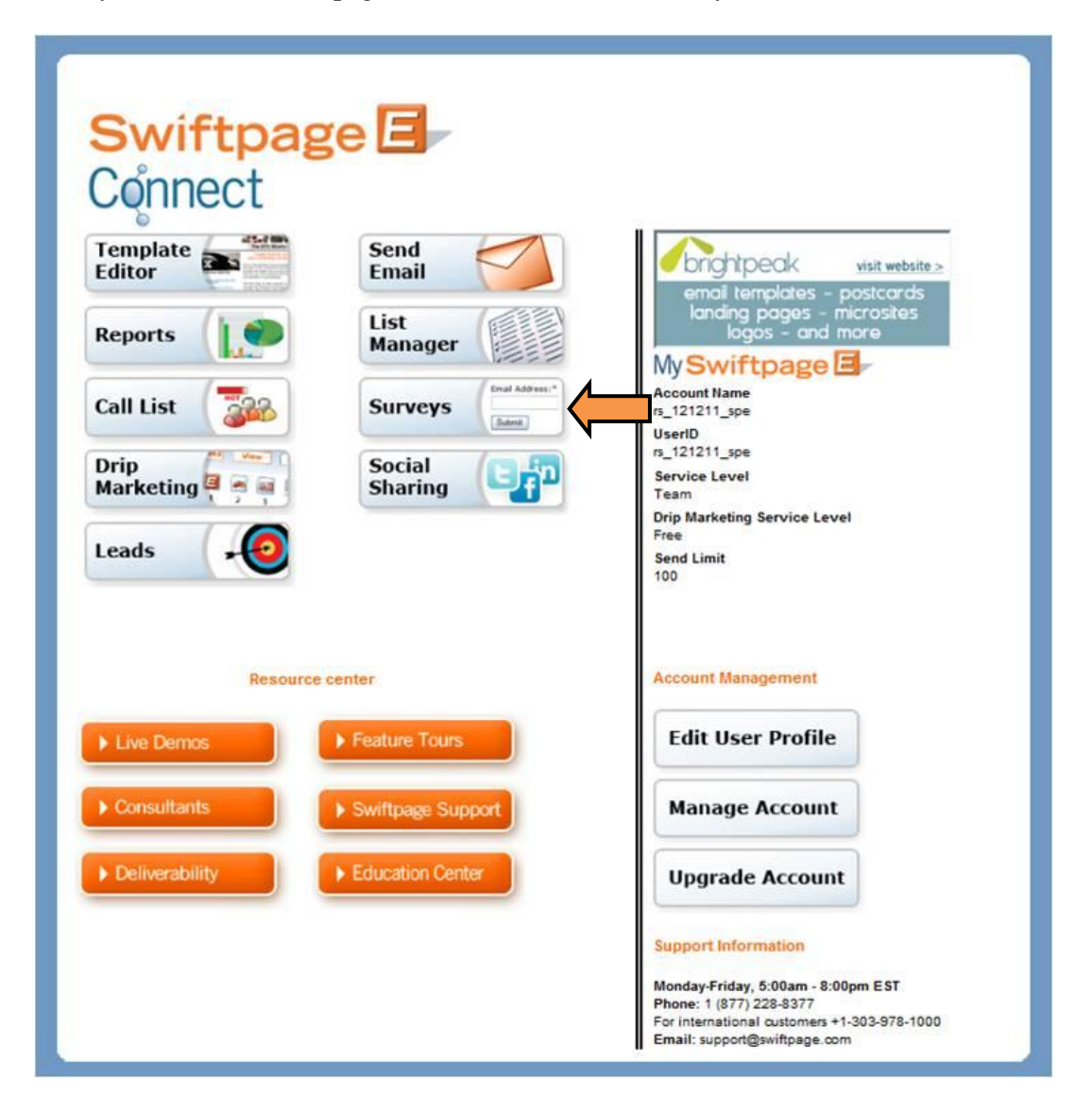

- 4. Create a survey that asks for basic contact information and any other data that you would like to gather (**note:** List Updater surveys must include an email address field). Swiftpage provides two surveys (SpListBuilder and SpListBuilderLong) that you might consider using as a foundation and then catering to meet your needs.
- 5. Click Survey Result Options.

| Swif<br>Hon | itpage Surveys<br>ne | Survey Management | Sur | Survey Result Options | Survey Responses | Edit Responses |  |
|-------------|----------------------|-------------------|-----|-----------------------|------------------|----------------|--|
|             |                      |                   |     |                       |                  |                |  |

6. Check the Database Update checkbox. Click the List Updater radio button, select SpeHosted from the drop down menu, and then click Submit.

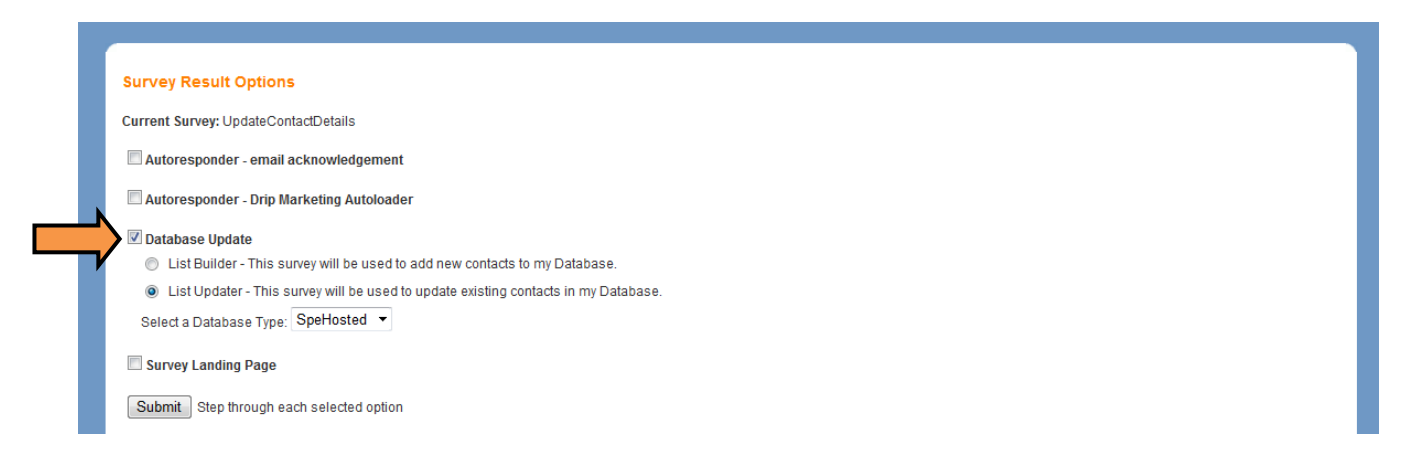

7. Map each survey question to the desired database field by selecting the field from the drop down. Click Submit.

| Survey Result Options                                                                                                    |                  |  |  |  |  |  |  |
|----------------------------------------------------------------------------------------------------|------------------|--|--|--|--|--|--|
| Current Survey: UpdateContactDetails                                                                                                    |                  |  |  |  |  |  |  |
| In addition to List Manager fields, questions can be mapped to the following special processing values: **** None **** The question will not be imported to List Manager. **** History **** The question will be placed in a List Manager history record. **** Note **** The question will be placed in a List Manager note record. |                  |  |  |  |  |  |  |
| Database Fields                                                                                                    | Survey Questions |  |  |  |  |  |  |
| First Name 🔻                                                                                                    | First Name       |  |  |  |  |  |  |
| Last Name 👻                                                                                                    | Last Name        |  |  |  |  |  |  |
| Email Address 🔹                                                                                                    | Email Address    |  |  |  |  |  |  |
| Company -                                                                                                    | Company Name     |  |  |  |  |  |  |
| Phone -                                                                                                    | Phone Number     |  |  |  |  |  |  |
| Submit Reset Cancel Finalize the Survey Result Options                                                                                                    |                  |  |  |  |  |  |  |

- 8. Create a template which contains a link to your survey and then send the email to your contacts.
- 9. Once you have some results, return to the Swiftpage Connect Portal and click List Manager.

| Swiftpag           | ge 🖅 🚽            |                                                                                                    |
|--------------------|-------------------|----------------------------------------------------------------------------------------------------|
| Connect            |                   |                                                                                                    |
| Template<br>Editor | Send<br>Email     | emai templatas - postrards                                                                                                    |
| Reports            | List<br>Manager   | landing pages - microsites<br>logos - and more                                                                                               |
| Call List          | Surveys           | Account Name<br>rs_121211_spe<br>UserID                                                                                                    |
| Drip<br>Marketing  | Social<br>Sharing | rs_121211_spe<br>Service Level<br>Team                                                                                                    |
| Leads .            |                   | Drip Marketing Service Level<br>Free<br>Send Limit<br>100                                                                                    |
| Resource           | e center          | Account Management                                                                                                    |
| ► Live Demos       | Feature Tours     | Edit User Profile                                                                                                    |
| Consultants        | Swiftpage Support | Manage Account                                                                                                    |
| Deliverability     | Education Center  | Upgrade Account                                                                                                    |
|                    |                   | Support Information                                                                                                    |
|                    |                   | Monday-Friday, 5:00am - 8:00pm EST<br>Phone: 1 (677) 228-8377<br>For international customers +1-303-978-1000<br>Email: support@swiftpage.com |

10. Click List.

| Swiftpage List Manager           Home         Contacts         Green List         Send Email Blast         Update Drip Marketing         Lead Builder |
|----------------------------------------------------------------------------------------------------|
|----------------------------------------------------------------------------------------------------|

11. Click Import Survey.

| Swiftpage Li | Send Email Blast Update Drip Marketing Lead Builder                       |   |
|--------------|---------------------------------------------------------------------------|---|
|              | Import Survey Export List Field Maps List Options                         |   |
| Use My List  | O Use Sample List ?                                                       | ] |
|              | From a CSV file:     File may not be larger than 1.5MB                    |   |
|              | From a Contacts file on the Data Bridge:     Remove file from Data Bridge |   |
|              | Submit Cancel                                                             |   |

12. Select the survey and click Build/Update List.

| Import List Import Survey | Export List Field M  | aps List Opti | ons<br>Irvey    |             |  |
|---------------------------|----------------------|---------------|-----------------|-------------|--|
| Pro                       |                      |               |                 |             |  |
|                           | Surveys              | Survey Type   | Total Responses | Not Applied |  |
| $\odot$                   | SpListBuilder        | List Builder  | 1               | 0           |  |
| $\odot$                   | SpListBuilderLong    | List Builder  | 0               | 0           |  |
| ۲                         | UpdateContactDetails | List Updater  | 4               | 1           |  |

13. Review the survey data. Click Update All Fields to overwrite all of the preexisting data or select which fields to update and then click Update Selected Fields Only. Click Ignore Contact to skip the contact and not overwrite any of the data. Choose Ignore this contact and all others to skip the current contact and any remaining contacts.

| Import List Import Survey                 | E                                   | xport List Field | Maps List Options    |                         |  |                     |  |  |  |  |
|-------------------------------------------|-------------------------------------|------------------|----------------------|-------------------------|--|---------------------|--|--|--|--|
|                                           |                                     |                  |                      |                         |  |                     |  |  |  |  |
| Update Contact                            |                                     |                  |                      |                         |  |                     |  |  |  |  |
| Select Fields to update for:Ryan Sullivan |                                     |                  |                      |                         |  |                     |  |  |  |  |
| Retain Contact(s) as Not Applied          |                                     |                  |                      |                         |  |                     |  |  |  |  |
| Update All Fields                         | Update All Fields Update Selected I |                  |                      | ontact Ignore this cont |  | tact and all others |  |  |  |  |
|                                           |                                     | Field Name       | New Value            | Existing Value          |  |                     |  |  |  |  |
|                                           | V                                   | First Name       | New                  | Ryan                    |  |                     |  |  |  |  |
|                                           |                                     | Last Name        | Sample               | Sullivan                |  |                     |  |  |  |  |
|                                           | 1                                   | Email Address    | Sample@swiftpage.com | Sample@swiftpage.com    |  |                     |  |  |  |  |
|                                           |                                     | Company Name     | Swiftpage            | Swiftpage               |  |                     |  |  |  |  |
|                                           | V Phone Number                      |                  | 3039781000           | 3039781000              |  |                     |  |  |  |  |
|                                           |                                     |                  |                      |                         |  | -                   |  |  |  |  |
|                                           |                                     |                  |                      |                         |  |                     |  |  |  |  |

14. Review the results. Click OK to return to the initial Import Survey page.

| Import List | Import Survey | Export List  | Field Maps    | List Options    |                                    |
|-------------|---------------|--------------|---------------|-----------------|------------------------------------|
|             |               |              |               |                 |                                    |
|             |               |              | Survey 3      | Import R        | esults                             |
|             | The survey    | data was suc | cessfully ret | rieved and pro  | cessed with the following results: |
|             |               |              | 1 Re          | cord downloade  | d                                  |
|             |               |              | 0 Ne          | w records addeo | 1                                  |
|             |               |              | 1 rec         | cord updated    |                                    |
|             |               |              |               | OK              |                                    |
|             |               |              |               |                 |                                    |
|             |               |              |               |                 |                                    |